- 1. Go to: https://www.citiprogram.org/
- 2. Click "Log in" in the upper right corner of the webpage.

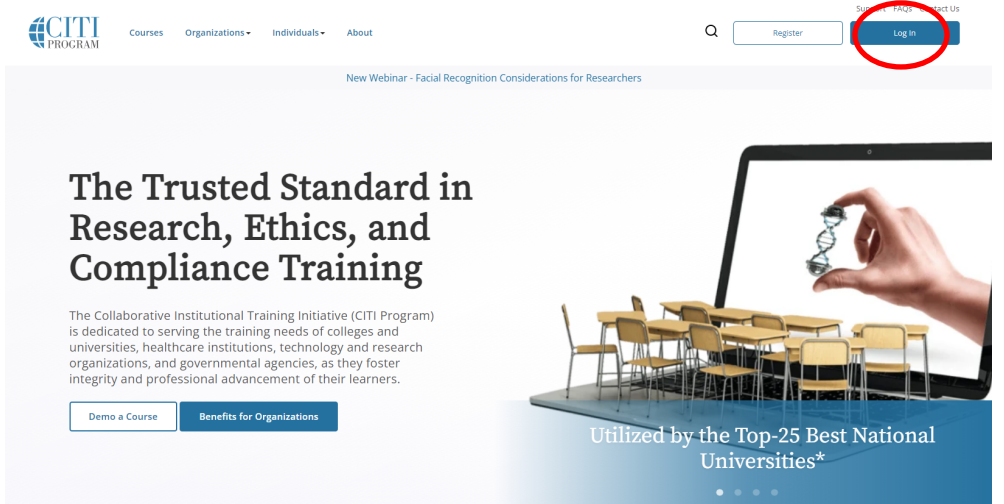

- 3. Log in to your account with your CITI User name and Password.
- 4. Click Select University of Missouri-Kansas City Courses- View Courses

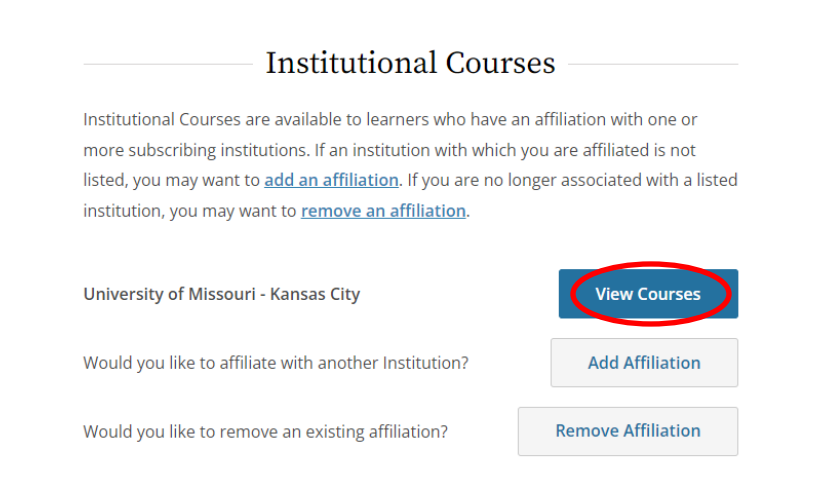

## 5. Select Add a Course

Learner Tools for University of Missouri - Kansas City

- <u>Add a Course</u>
- <u>Remove a Course</u>
- <u>View Previously Completed Coursework</u>
- Update Institution Profile
- <u>View Instructions Page</u>
- <u>Remove Affiliation</u>

6. On Question 7, select Shipping and Transport of Regulated Biological Materials

|                                           | Question 7                                                          |
|-------------------------------------------|---------------------------------------------------------------------|
| Biosafety & Biosecurity Course Enrollment |                                                                     |
| Plea                                      | ase select the course(s) that you need to complete.                 |
|                                           | Institutional Biosafety Committee Member Course                     |
|                                           | Basic Introduction to Biosafety                                     |
|                                           | Basic Introduction to Biosafety - UMKC School of Pharmacy           |
|                                           | Training for Investigators, Staff and Students Handling Biohazards. |
|                                           | Biosafety Refresher Course                                          |
|                                           | Animal Biosafety                                                    |
| ~                                         | Shipping and Transport of Regulated Biological Materials            |
|                                           | OSHA Bloodborne Pathogens                                           |
|                                           | Select Agents, Biosecurity and Bioterrorism                         |
|                                           | Emergency and Incident Response to Biohazard Spills and Releases    |
|                                           | Human Gene Transfer Trials                                          |
|                                           | NIH Recombinant DNA (rDNA) Guidelines                               |
|                                           | Biosafety Complete Training                                         |
|                                           | Dual Use Research of Concern (DURC)                                 |
|                                           | Hazard Communication                                                |

7. Complete the other 10 questions and click "**Submit**" at the bottom of the page to confirm your selections.

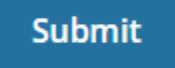